# Klimaskovfondens ansøgningsskema

Guide til det elektroniske ansøgningsskema i ansøgningsrunde 2, efterår 2022

|                    | NEW               | ILOG-INS                                                                                                    |
|--------------------|-------------------|----------------------------------------------------------------------------------------------------|
| MitID              | NemID nøglekort   | NemID nøglefil                                                                                                    |
|                    |                   | Driftstatus                                                                                                    |
| Log på hos KSF-F2- | Mit 20            | Normal drift                                                                                                    |
| Setvbetjening      |                   | Vil du logge på med NemID?                                                                                                    |
| BRUGER-ID ⑦        |                   | Logger du på fra en computer, skal du vælge fanebladet<br>'NemID nøglekort'. Logger du på fra en mobil, skal du bruge<br>menuen med de tre streger øverst i venstre hjørne.                        |
| FORTSÆT            | $\rightarrow$     | Mere information                                                                                                    |
| i Glemt bruger-ID? |                   | - Sikkerhed 2<br>- Hjælp til log på 2<br>- Om NemLog-in 2<br>- <u>Cookies på NemLog-in</u> 2<br>- Læs om MitID Erhverv 2                                                                           |
|                    |                   | Webtilgængelighed                                                                                                    |
|                    |                   | - Tilgængelighedserklæring                                                                                                    |
| Husk mig hos KSF   | -F2-Selvbetjening | Databeskyttelsesforordningen                                                                                                    |
| Afbryd Hjælp       |                   | Når du anvender NemLog-in til at bekræfte din identitet, bliver<br>dine personoplysninger behandlet af Digitaliseringsstyrelsen. Vi<br>indsamler data fra dit NemID eller MitID, herunder dit CPR- |
|                    |                   | nummer. VI opbevarer, är sikkernedsmæssige arsager, en                                                                                                    |

Ansøgning foregår via link til Nemlog-in

## Struktur i ansøgningsmodulet

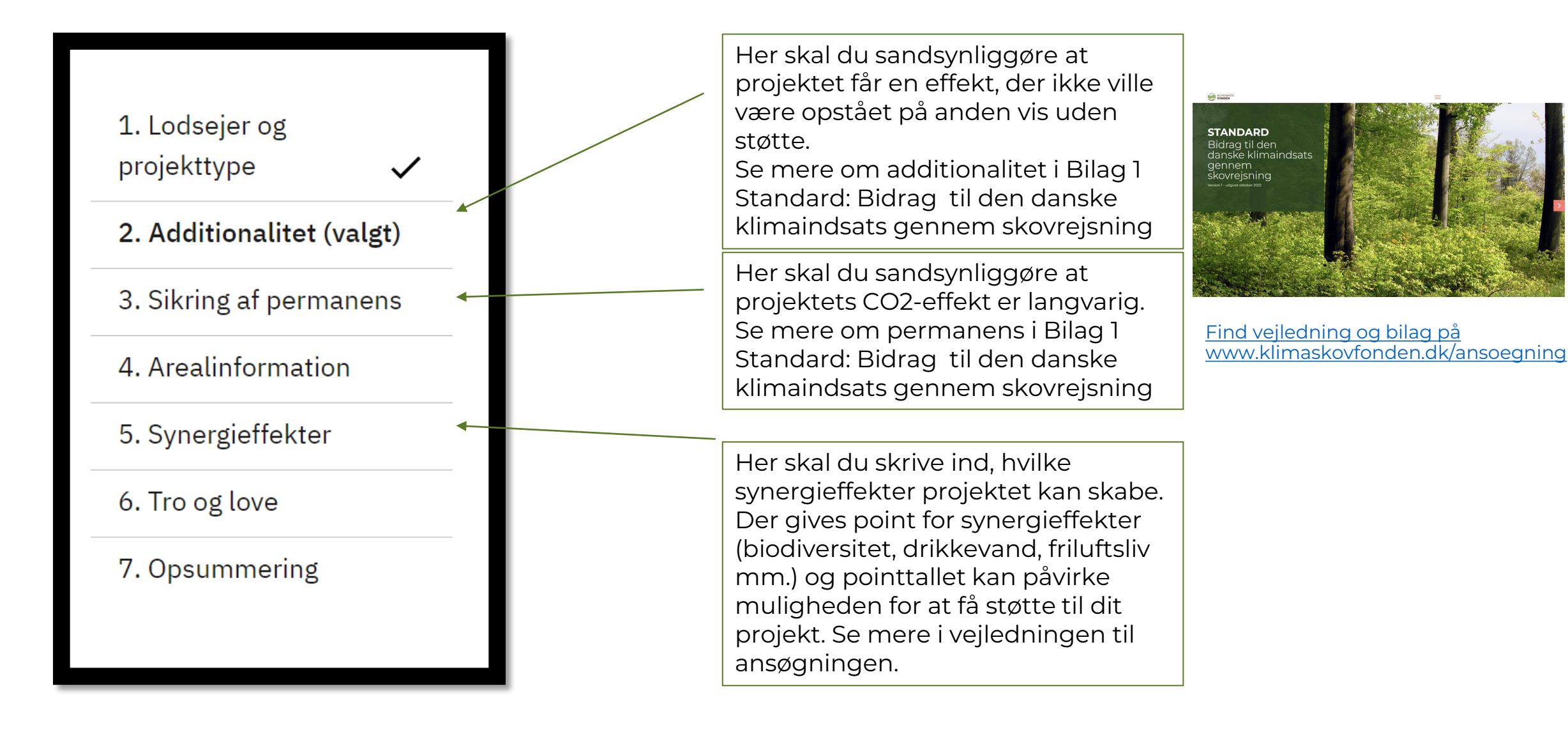

### Additionalitet og permanens?

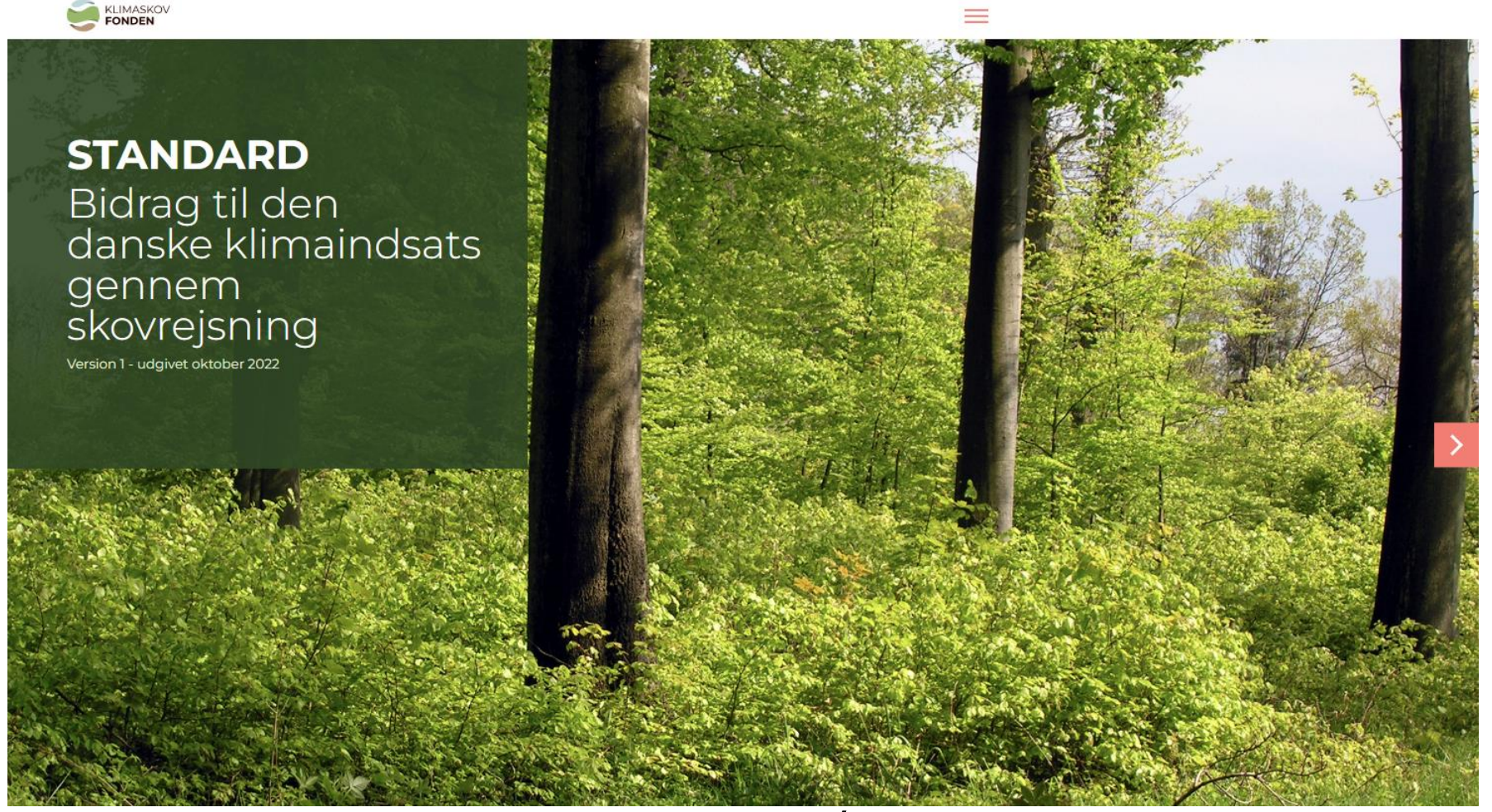

### www.klimaskovfonden.dk/ansoegning

| Ansøgning om støt          | tte fra Klimaskovfonden                                        | Support: +45 24406801 · <u>klimaprojekter@</u> | dimaskovfonden.dk  |                                        |
|----------------------------|----------------------------------------------------------------|------------------------------------------------|--------------------|----------------------------------------|
| 1. Lodsejer og projekttype | 1. Lodsejer og projekttype                                     | S                                              | IDST GEMT 11:01:56 | Her oplyses, hvornår ansøgningen s     |
| 2. Additionalitet          | Onlysninger om projekttyne                                     |                                                |                    | ar gapet due du lean luide agreend     |
| 3. Sikring af permanens    | Vælg ansøgningspor @                                           |                                                |                    | er gemi, dvs. du kan lukke og vende    |
| 4. Arealinformation        | 1. Områder med særlig indsats for drikkevandsbesky             | else                                           |                    | tilhage til denne version så længe (   |
| 5. Synergieffekter         | Vælg underkategori                                             |                                                |                    |                                        |
| 6. Tro og love             | Skovrejsning                                                   |                                                |                    | l ikke har trykket "sendt" til sidst i |
| 7. Opsummering             | Projekttitel                                                   |                                                |                    |                                        |
|                            | Øllebølle Skov                                                 |                                                |                    | ansøgningsflowet.                      |
|                            |                                                                |                                                |                    |                                        |
|                            | Oplysninger om lodsejer                                        |                                                |                    |                                        |
|                            | Er arealet statsejet?                                          |                                                |                    |                                        |
|                            | Ja                                                             |                                                |                    |                                        |
|                            | Nej                                                            |                                                |                    |                                        |
|                            | Hvad ansøger du som?                                           |                                                |                    | Hvis du svarer "ia" til at arealet er  |
|                            | Privat                                                         |                                                |                    |                                        |
|                            | Navn                                                           |                                                |                    | – Statsejet kan du ikke søges støtte h |
|                            | Hans Hansen                                                    |                                                |                    | Klimaskovfondon                        |
|                            | Vejnavn og husnummer                                           |                                                |                    | KIIITIASKOVIOHUEH                      |
|                            | Hansenvej 1                                                    |                                                |                    |                                        |
|                            | Postnummer                                                     |                                                |                    |                                        |
|                            | 1000                                                           |                                                |                    |                                        |
|                            | By                                                             |                                                |                    |                                        |
|                            | København                                                      |                                                |                    |                                        |
|                            | CPR<br>Vi indhenter dit CPR-nummer, da vi udbetaler via din Ne | nKonto                                         |                    |                                        |
|                            | 1212364050                                                     |                                                |                    |                                        |
|                            | Email                                                          |                                                |                    |                                        |
|                            | 123@gmail.com                                                  |                                                |                    |                                        |
|                            | Telefonnummer                                                  |                                                |                    | Foldes ud med felter om konsulent      |
|                            | 12345678                                                       |                                                |                    |                                        |
|                            |                                                                |                                                |                    | hvis du svarer "ia"                    |
|                            | Oplysninger om konsulent                                       |                                                |                    | 5                                      |
|                            |                                                                |                                                |                    |                                        |
|                            | Er du konsulent, der søger på vegne af ansøger?                |                                                |                    |                                        |

Annuller

Næste

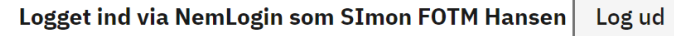

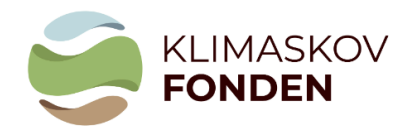

#### Ansøgning om støtte fra Klimaskovfonden

Support: +45 24406801 · <u>klimaprojekter@klimaskovfonden.dk</u>

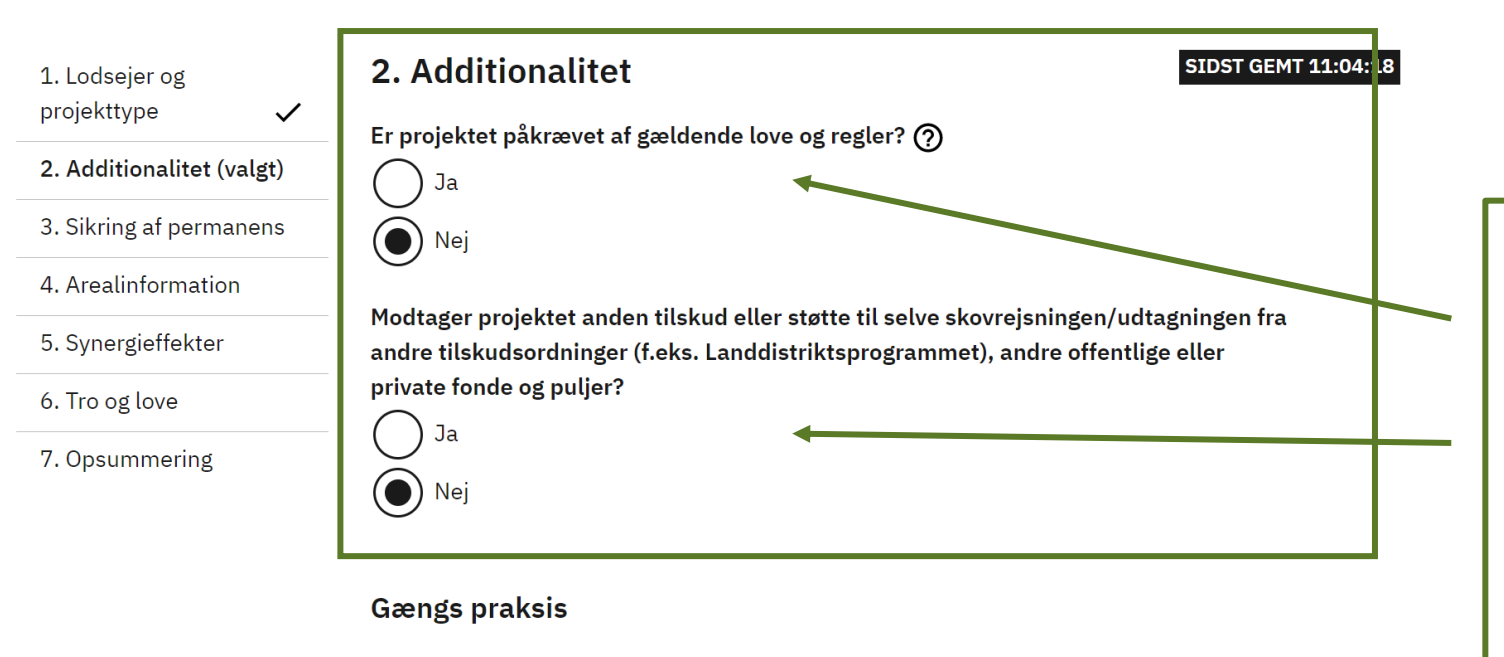

Har det ansøgte projekt et formål, hvor det kunne anses for gængs praksis at gennemføre uden skovrejsningstilskud? ⑦

🔵 Ja 💽 Nej

Hvis du svarer "ja" kan du ikke søge støtte hos Klimaskovfonden.

Projektet må ikke udføres som følge af love eller regler eller modtage andet tilskud.

Se mere om additionalitet i bilag 1.

| 1. Lodsejer og projekttype     | ~  | 3. Sikring af permanens                                                                                                    | SIDST GEMT 11:05:51 |                                                                                                    |
|--------------------------------|----|----------------------------------------------------------------------------------------------------|---------------------|----------------------------------------------------------------------------------------------------|
| 2. Additionalitet              | ~  | Det er afsgrende, at sennemførte skovreisninsenreiskter oppår en lansveris effekt                                                                                                    |                     |                                                                                                    |
| 3. Sikring af permanens (valgt | t) | hvorfor Klimaskovfonden stiller krav om fredskovspligt på arealerne.                                                                                                    |                     |                                                                                                    |
| 4. Arealinformation            |    | Alle projekter skal derfor søge om at opnå fredskovspligt under Skovloven administreret                                                                                                    |                     |                                                                                                    |
| 5. Synergieffekter             |    | af Miljøstyrelsen. Lodsejeren har herunder pligt til at sikre at den kommende tilplantning<br>ikke er i strid med planlægnings-, frednings-, vandløbsmæssige eller andre interesser.                                                                                                    |                     |                                                                                                    |
| 6. Tro og love                 |    |                                                                                                    |                     |                                                                                                    |
| 7. Opsummering                 |    | Er du indforstået med at såfremt der gives tilsagn til projektet, er du forpligtet til at<br>ansøge om fredskovspligt på projektarealet?<br>Ja<br>Nej<br>Er du indforstået med at såfremt der gives tilsagn til projektet, er du forpligtet til at<br>pålægge en tidsbegrænset servitut på projektarealet?<br>Ja<br>Nej<br>Giver projektgennemførslen anledning til, at den tidligere produktion eller brug af<br>arealet, flytter andet sted hen på arealer kontrolleret af ansøger?<br>Ja<br>Nej<br>Ja<br>Nej                                         |                     | Hvis du svarer "nej" kan du<br>ikke søge støtte fra<br>Klimaskovfonden.                                                                                                    |
|                                |    | Giver flytning af produktion eller brug anledning til der sker et tab af eksisterende<br>kulstoflager? ⑦<br>Ja<br>Nej<br>Beskriv hvad der på nuværende tidspunkt er på produktionsarealet<br>Klimaskovfonden vil indledningsvist vurdere om dette kulstoftab er så væsentligt (mere<br>end 5% af projektets samlede CO2-effekt) at der skal gennemføres kvantificering og<br>korrektion herfor i projektet.<br>tekst bla bla<br>Vedhæft aktuelt ortofoto over det pågældende produktionsareal, fx. fra MiljøGIS<br>Miljøgis.url (<1 KB)<br>Fjern Erstat |                     | Denne del foldes kun ud, hvis du svarer<br>"ja" ovenfor.<br>Nederste del foldes kun ud, hvis man<br>svarer "ja" til spørgsmålet ovenfor: "Giver<br>flytning af produktion" |

| KLIMASKOV               |                                                                            | Logget ind v           | ia NemLog          | jin som SImon FOTM H           | ansen   | Log ud     |
|-------------------------|----------------------------------------------------------------------------|------------------------|--------------------|--------------------------------|---------|------------|
| søgning om støtt        | e fra Klimaskovfonden                                                      | Support: +4            | 45 244068          | 01 · <u>klimaprojekter@kli</u> | imasko  | vfonden.dk |
| odsejer og projekttype  | 4. Arealinformation                                                        |                        |                    | SID                            | IST GEM | T 11:12:58 |
| Additionalitet 🗸        | Oplysninger om areal                                                       |                        |                    |                                |         |            |
| Sikring af permanens 🗸  | Du skal indtegne dit projektareal i MiljøGIS                               | S, og uploade          | et kort i et       | bestemt format.                |         |            |
| realinformation (valgt) | Se nærmere i ansøgningsvejledningen. Bru                                   | ug et af de to l       | inks herun         | der til åbne MiljøGIS:         |         |            |
| ynergieffekter          | skovrejsningsprojekt                                                       | <u>e MiljøG15 og i</u> | <u>ndtegne ar</u>  | eat for                        |         |            |
| ro og love              | Lavbundsprojekt: Klik her for at åbne Milj                                 | øGIS og indte          | <u>gne areal f</u> | or lavbundsprojekt             |         |            |
| psummering              |                                                                            |                        |                    |                                |         |            |
|                         | Vedhæft kopi af det indtegnede areal i M                                   | iljøGIS                |                    |                                |         |            |
|                         | Ansøgningsmasse.xlsx (10 KB)                                               | Fjern                  | Erstat             |                                |         |            |
|                         | <b>Areal (ha)</b><br>Angiv areal i hektar med én decimal                   |                        |                    |                                |         |            |
|                         | 10,0                                                                       |                        |                    | ]                              |         |            |
|                         | Matrikelnr. og ejerlav                                                     |                        |                    | J                              |         |            |
|                         | Nr. 1 ud afi alt 1                                                         |                        | _                  |                                |         |            |
|                         | Matrikelnr. og eierlav                                                     |                        | _                  |                                |         |            |
|                         | 1b Matrikel Sogn                                                           |                        |                    |                                |         |            |
|                         | 10 Hatmer 50gh                                                             |                        |                    |                                |         |            |
|                         | Tilføj matrikelnr.                                                         |                        |                    |                                |         |            |
|                         | Kommune                                                                    |                        |                    |                                |         |            |
|                         | Billund                                                                    |                        |                    | 1                              |         |            |
|                         | Ditalia                                                                    |                        |                    | J                              |         |            |
|                         | Har du indhentet støtteerklæring fra det                                   | lokale vandse          | elskab?            |                                |         |            |
|                         |                                                                            |                        |                    |                                |         |            |
|                         | U ivej                                                                     |                        |                    |                                |         |            |
|                         | Vedhæft kopi af erklæringen (frivilligt)                                   |                        |                    |                                |         |            |
|                         | Ansøgningsmasse.xlsx (10 KB)                                               | Fjern                  | Erstat             |                                |         |            |
|                         | Er arealet primært beliggende i område u<br>for skovrejsning?<br>Ja<br>Nei | udpeget til sk         | ovrejsning         | eller neutralområde            |         |            |
|                         | •                                                                          |                        |                    |                                |         |            |
|                         | Projektet kan muligvis ikke gennemfør                                      | es, du bør kon         | takte              |                                |         |            |

Dette fremkommer kun, hvis du har svaret "nej" til, at arealet ligger i et område, der i kommuneplanen er udpeget til skovrejsning eller er neutralt område. Dette ses i MiljøGIS.

### 4. Arealinformation - fortsat

#### Supplerende arealinformation

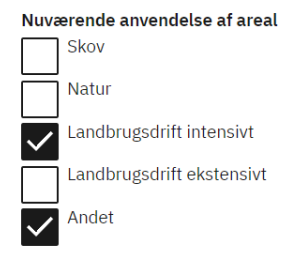

#### Beskriv hvilken anden anvendelse

juletræer

#### Auktionspris

Her skal du angive den pris, du skal have for at gennemføre projektet - det vil være det mulige tilskudsbeløb, du kan modtage.

125000

#### Forventet budget 🥐

213000

Første estimat for forventet carbon binding (tons CO2 i alt for projektet) (?)

3500

Omkostningseffektivitet (kr. pr. tons CO2)

35,71

Arealpris (kr./ha)

12.500,00

Beregnes automatisk på baggrund af input ovenfor.

| <pre>2 definition of the second second seco</pre>                                                                                                 | 1. Lodsejer og projekttype<br>~ | 5. Synergieffekter                                                                                                    |       | SIDST GEMT 11:20:35              |
|----------------------------------------------------------------------------------------------------|---------------------------------|----------------------------------------------------------------------------------------------------|-------|----------------------------------|
| 3 - 3 - 4 - 3 - 4 - 3 - 4 - 3 - 4 - 3 - 4 - 3 - 4 - 3 - 4 - 3 - 4 - 3 - 4 - 3 - 4 - 3 - 4 - 3 - 4 - 4                                                                                                    | 2. Additionalitet 🗸             | Centrale synergieffekter                                                                                                    |       |                                  |
| A vordierer in a vordierer in ander of a vordierer in a vordierer in a vordie                                                                                                    | 3. Sikring af permanens 🗸       | Her skal du angive i hvilket omfang de enkelte                                                                                                    |       |                                  |
| <pre>8. arcs geture (upp) A to tag be: A to tag be: A to</pre>                                                                                                 | 4. Arealinformation             | <ul> <li>synergieffekter opnås gennem projektet. Der<br/>tildeles point for hver synergieffekt.</li> <li>Du skal opnå minimum 8 point for at projektet kan</li> </ul> |       |                                  |
| A location Product definition of the basis of the basis of t                                                                                                    | 5. Synergieffekter (valgt)      | modtage tilskud. <u>Se mere i vejledningen</u> .                                                                                                    |       | Point bereanes automatisk        |
| 2. Opcourrenting     Contractived (disk decordables) (gills)     Contractived (disk decordables) (gills)     Contractived (disk decordables) (gills)     Contractived (disk decordables) (gills)     Contractived (disk decordables) (gills)     Contractived (disk decordables) (gills)     Contractived (disk decordables) (gills)     Contractived (disk decordables) (gills)     Contractived (disk decordables) (gills)     Contractived (disk decordables)     Contractived (disk decordables)        Contractived (disk decordables) <td>6. Tro og love</td> <td>Biodiversitet</td> <td>Point</td> <td>For Deregnes automatisk</td>                                                                                                    | 6. Tro og love                  | Biodiversitet                                                                                                    | Point | For Deregnes automatisk          |
| Buildwarded (dikkewarde kay tells) Point   Image: space of the state of the state of                                                                                                    | 7. Opsummering                  | Overlap med/i tilknytning til fredning, §3, HN                                                                                                    | 5     |                                  |
| <pre>triangle generalized set induced set and set and</pre>                                                                                                 |                                 | Grundvand/drikkevandsbeskyttelse                                                                                                    | Point |                                  |
| <pre>r for a radjangiva ill analata ginding en al 300</pre>                                                                                                    |                                 | Indvindingsoplande                                                                                                    | 3     |                                  |
| <ul> <li>Pin</li> <li>Pin</li></ul>                                                                                                  |                                 | Er der adgangsvej til arealet og mindre end 300<br>meter fra by?                                                                                                    | Point |                                  |
| Image: Instruction of the project the statistic of the instruction of the instruction of the ins                                                                                                    |                                 | Ja Ja                                                                                                    | 5     |                                  |
| Surgeryendertere   Image: Stream of the stream of the str                                                                                                    |                                 | O Nej                                                                                                    |       |                                  |
| Er projekte beligende i indastområde for Point   ba a   ba ba   ba ba   ba ba   ba ba   ba ba   ba ba    Udfoldes kun, hvis du svarer "ja ovenfor Sta Tel Sta Tel Sta Tel Betkrik kott andre synergieffekter i projektet For int i Statutation of the synergieffekter i projektet Point i at Point i at To ba Statutation of the synergieffekter i projektet Statutation of the synergieffekter i projektet Statutation                                                                                                    |                                 | Øvrige synergieffekter                                                                                                    |       |                                  |
| Image: state of isolation deplace?   Image: state of isolation deplace?   Image: state of isolation deplace in the state of isolation deplace in the state isolation deplace in the state of isolation deplace in the state isolation deplace in the state isolation deplace in                                                                                                    |                                 | Er projektet beliggende i indsatsområde for                                                                                                    | Point |                                  |
| <ul> <li>Ja</li> <li>Nej</li> <li>Ter der inkluderet klimatipanning i point of an of the system of knowledge statistic model of the system of knowledge statistic model of the system of the system o</li></ul>                                                                                             |                                 | kvælstof i vandområdeplaner?                                                                                                    | 0     |                                  |
| <ul> <li>Image: Second Second</li></ul>                                                                                             |                                 | ⊖ Ja                                                                                                    |       |                                  |
| Effective kulturative skillerarealer 0   Sa 0   Sr 0   Sr 0   Sr 0   Sr 0   Sa 0   Sr 0   Sa 0   Utdfoldes kun, hvis du svarer "ja ovenfor Inditionative strategisk by- og som som som som som som som som som som                                                                                                    |                                 | Nej                                                                                                    |       |                                  |
| projektaraler 0   3a 0   Nei Point   Erder kolturary på projektaralet Point   toridsminder)* 1   0 3a   0 3a   10 3a   10 3a                                                                                                    |                                 | Er der inkluderet klimatilpasning i                                                                                                    | Point |                                  |
| <ul> <li>And</li> <li>And</li></ul>                                                                                                  |                                 | projektarealet?                                                                                                    | 0     |                                  |
| <ul> <li>Mel</li> <li>Er der kulturary på projektarealet projektarealet fortuktur/udsigt/indsigt/siglelinier, fund, in introduction indergener indergener</li></ul>                                                                                             |                                 |                                                                                                    |       |                                  |
| Er der kulturarv på projektarealet produkter, point<br>(struktur/udsigt/indsigt/sigtelinier, fund,<br>(struktur/udsigt/indsigt/sigtelinier, fund,<br>(struktur/udsigt/sigtelinier, fund,<br>(struktur/udsigt/sigtelinier, fund,<br>(struktur/udsigt/sigtelinier, fund,<br>(struktur/udsigt/sigtelinier, fund,<br>(struktur/udsigt/sigtelinier, fund,<br>(struktur/sigtelinier, fund,<br>(struktur/sigtelinier, |                                 | Nej Nej                                                                                                    |       |                                  |
| <pre>(struktry/udsgt/indsgt/sigtelinier, fund,<br/>fortidaminder)?</pre>                                                                                                    |                                 | Er der kulturarv på projektarealet                                                                                                    | Point |                                  |
| Image: Second second secon                                                                                                    |                                 | (struktur/udsigt/indsigt/sigtelinier, fund,<br>fortidsminder)?                                                                                                    | 1     |                                  |
| <ul> <li>Nej</li> <li>Addre hensyn fx sociale, lokale produkter, Point samsyn fx sociale, lokale produkter, Point samsyn fx sociale, lokale produkter, Point samsyn fx sociale, lokale produkter, Point samsyn fx sociale, lokale produkter, Point samsyn fx sociale, lokale produkter, Point samsen filleksisterende statsskov</li> <li>Point i alt</li> <li>Pointsum</li> <li>15</li> </ul>                                                                                                    |                                 | Ja                                                                                                    |       |                                  |
| Andre hensyn fx sociale, lokale produkter, point<br>samspil med strategisk by- og<br>landskabsudvikling? 1<br>Da<br>Nej<br>Beskriv kort andre synergieffekter i projektet<br>sammenhæng til eksisterende statsskov<br>Point i alt<br>Pointsum<br>15                                                                                                    |                                 | ◯ Nej                                                                                                    |       | Udfoldes kun, hvis du svarer "ia |
| samspil med strategisk by- og<br>landskabsudvikling? 1                                                                                                    |                                 | Andre hensyn fx sociale, lokale produkter,                                                                                                    | Point |                                  |
| endiskadsudvining:  Da Nej Beskriv kort andre synergieffekter i projektet sammenhæng til eksisterende statsskov Point i alt Pointsum 15                                                                                                    |                                 | samspil med strategisk by- og                                                                                                    | 1     | oventor                          |
| Beskriv kort andre synergieffekter i projektet   sammenhæng til eksisterende statsskov     Point i alt   Pointsum   15                                                                                                    |                                 |                                                                                                    |       |                                  |
| Beskriv kort andre synergieffekter i projektet<br>sammenhæng til eksisterende statsskov<br>Point i alt<br>Pointsum<br>15                                                                                                    |                                 |                                                                                                    |       |                                  |
| Beskriv kort andre synergieffekter i projektet<br>sammenhæng til eksisterende statsskov<br>Point i alt<br>Pointsum<br>15                                                                                                    |                                 |                                                                                                    |       | Porognos automatick              |
| sammenhæng til eksisterende statsskov Point i alt Pointsum 15                                                                                                    |                                 | Beskriv kort andre synergieffekter i projektet                                                                                                    |       | Deregnes automatisk              |
| Point i alt<br>Pointsum<br>15                                                                                                    |                                 | sammenhæng til eksisterende statsskov                                                                                                    |       |                                  |
| Point i alt<br>Pointsum<br>15                                                                                                    |                                 |                                                                                                    |       |                                  |
| Pointsum<br>15                                                                                                    |                                 | Point i alt                                                                                                    |       |                                  |
| 15                                                                                                    |                                 | Pointsum                                                                                                    |       |                                  |
|                                                                                                    |                                 | 15                                                                                                    |       |                                  |

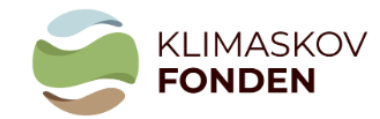

Logget ind via NemLogin som SImon FOTM Hansen Log ud

#### Ansøgning om støtte fra Klimaskovfonden

Support: +45 24406801 · <u>klimaprojekter@klimaskovfonden.dk</u>

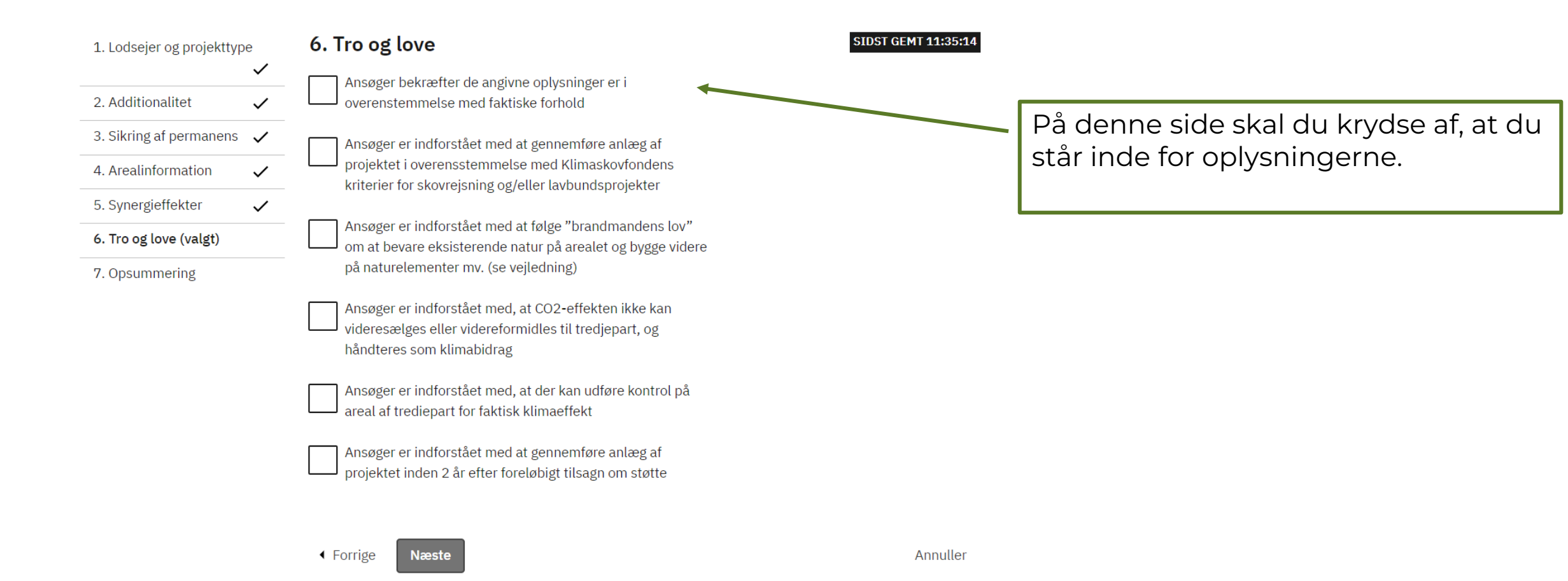

|   | KLIMASKOV |
|---|-----------|
| 5 | FONDEN    |

Navn

CPR

Postnummer

Vejnavn og husnummer

| <u> </u>                   |                                   |                             |                                                           |
|----------------------------|-----------------------------------|-----------------------------|-----------------------------------------------------------|
| Ansøgning om st            | ing om støtte fra Klimaskovfonden |                             | Support: +45 24406801 · klimaprojekter@klimaskovfonden.dk |
| 1. Lodsejer og projekttype | ~                                 |                             | SIDST GEMT 11:36:10                                       |
| 2. Additionalitet          | $\checkmark$                      | A laste in a constalation a |                                                           |
| 3. Sikring af permanens    | ~                                 | 1. Lodsejer og projekttype  | Gâ til siden                                              |
| 4. Arealinformation        | $\checkmark$                      | Vælg ansøgningsspor 🕜       | 1. Områder med særlig indsats for drikkevandsbeskyttelse  |
| 5. Synergieffekter         | ~                                 | Vælg underkategori          | Skovrejsning                                              |
| 6 Tro of love              |                                   | Projekttitel 🕐              | Øllebølle Skov                                            |
|                            | *                                 | Er arealet statsejet?       | Nej                                                       |
| 7. Opsummering (valgt)     |                                   | Hvad ansøger du som?        | Privat                                                    |

Hans Hansen

Hansenvej 1 1000

København

1212364050

Logget ind via NemLogin som SImon FOTM Hansen Log ud

På denne side opsummeres de oplysninger, du har skrevet i ansøgningsskemaet.

Du får tilsendt oplysningerne på mail, når du har indsendt ansøgningen.

| Email                                                                                                    | 123@gmail.com                                                          |    |
|----------------------------------------------------------------------------------------------------|------------------------------------------------------------------------|----|
| Telefonnummer                                                                                                    | +45 12345678                                                           |    |
| Er du konsulent, der søger på vegne af ansøger?                                                                                                    | Nej, jeg har selv kvalificeret uddannelse til at varetage<br>projektet |    |
| 2. Additionalitet                                                                                                    | Gå til side                                                            | en |
| Er projektet påkrævet af gældende love og regler?                                                                                                    | Nej                                                                    |    |
| Modtager projektet anden tilskud eller støtte til<br>selve skovrejsningen/udtagningen fra andre<br>tilskudsordninger (i.eks. Landdistriktsprogrammet),<br>andre offentlige eller private fonde og puljer? | Nej                                                                    |    |
| Har det ansøgte projekt et formål, hvor det kunne<br>anses for gængs praksis at gennemføre uden<br>skovrejsningstilskud? ⑦                                                                                | Nej                                                                    |    |
| 3. Sikring af permanens                                                                                                    | Gå til side                                                            | en |
| Er du indforstået med at såfremt der gives tilsagn til<br>projektet, er du forpligtet til at ansøge om<br>fredskovspligt på projektarealet?                                                               | Ја                                                                     |    |
| Er du indforstået med at såfremt der gives tilsagn til<br>projektet, er du forpligtet til at pålægge en<br>tidsbegrænset servitut på projektarealet?                                                      | Ja                                                                     |    |
| Giver projektgennemførslen anledning til, at den<br>tidligere produktion eller brug af arealet, flytter<br>andet sted hen på arealer kontrolleret af ansøger?                                             | Ја                                                                     |    |
| Giver flytning af produktion eller brug anledning til<br>der sker et tab af eksisterende kulstoflager? ⑦                                                                                                  | Ja                                                                     |    |
| Beskriv hvad der på nuværende tidspunkt er på<br>produktionsarealet                                                                                                    | tekst bla bla                                                          |    |
| Vedhæft aktuelt ortofoto over det pågældende<br>produktionsareal, fx. fra MiljøGIS                                                                                                    | Ansøgningsmasse.xlsx                                                   |    |
| 4. Arealinformation                                                                                                    | Gå til side                                                            | en |
| Vedhæft kopi af det indtegnede areal i MiljøGIS                                                                                                    | Ansøgningsmasse.xlsx                                                   |    |
| Areal (ha)                                                                                                    | 10,00                                                                  |    |
| Matrikelnr. og ejerlav                                                                                                    |                                                                        | -  |
| 1                                                                                                    | -                                                                      | -  |
| Matrikelnr. og ejerlav                                                                                                    | 1b Matrikel Sogn                                                       |    |
| Kommune                                                                                                    | Billund                                                                |    |
| Har du indhentet støtteerklæring fra det lokale<br>vandselskab?                                                                                                    | Ja                                                                     |    |
| Vedhæft kopi af erklæringen                                                                                                    | Ansøgningsmasse.xlsx                                                   |    |
| Er arealet primært beliggende i område udpeget til<br>skovrejsning eller neutralområde for skovrejsning?                                                                                                  | Nej                                                                    |    |
| Nuværende anvendelse af areal                                                                                                    | Landbrugsdrift intensivt<br>Andet                                      |    |
| Beskriv hvilken anden anvendelse                                                                                                    | juletræer                                                              |    |
| Første estimat for forventet carbon binding (tons<br>CO2 i alt for projektet) ⑦                                                                                                    | 3.500,00                                                               |    |
| Forventet budget ⑦                                                                                                    | 213.000,00                                                             |    |
| Auktionspris                                                                                                    | 125,000,00                                                             |    |

00.04

| Er du indforstået med at såfremt der gives tilsagn til<br>projektet, er du forpligtet til at pålægge en<br>tidsbegrænset servitut på projektarealet?          | Ja                   |
|----------------------------------------------------------------------------------------------------|----------------------|
| Giver projektgennemførslen anledning til, at den<br>tidligere produktion eller brug af arealet, flytter<br>andet sted hen på arealer kontrolleret af ansøger? | Ja                   |
| Giver flytning af produktion eller brug anledning til<br>der sker et tab af eksisterende kulstoflager? ⑦                                                      | За                   |
| Beskriv hvad der på nuværende tidspunkt er på<br>produktionsarealet                                                                                           | tekst bla bla        |
| Vedhæft aktuelt ortofoto over det pågældende                                                                                                    | Ansøgningsmasse.xlsx |

| 4. Arealinformation                                                                                      |                                   | Gå til siden |
|----------------------------------------------------------------------------------------------------|-----------------------------------|--------------|
| Vedhæft kopi af det indtegnede areal i MiljøGIS                                                          | Ansøgningsmasse.xlsx              |              |
| Areal (ha)                                                                                               | 10,00                             |              |
| Matrikelnr. og ejerlav                                                                                   |                                   | -            |
| 1                                                                                                    |                                   | -            |
| Matrikelnr. og ejerlav                                                                                   | 1b Matrikel Sogn                  |              |
| Kommune                                                                                                  | Billund                           |              |
| Har du indhentet støtteerklæring fra det lokale<br>vandselskab?                                          | Ja                                |              |
| Vedhæft kopi af erklæringen                                                                              | Ansøgningsmasse.xlsx              |              |
| Er arealet primært beliggende i område udpeget til<br>skovrejsning eller neutralområde for skovrejsning? | Nej                               |              |
| Nuværende anvendelse af areal                                                                            | Landbrugsdrift intensivt<br>Andet |              |
| Beskriv hvilken anden anvendelse                                                                         | juletræer                         |              |
| Første estimat for forventet carbon binding (tons<br>CO2 i alt for projektet) ⑦                          | 3.500,00                          |              |
| Forventet budget 🕜                                                                                       | 213.000,00                        |              |
| Auktionspris                                                                                             | 125.000,00                        |              |
| Omkostningseffektivitet (kr. pr. tons CO2)                                                               | 35,71                             |              |
| Arealpris (kr./ha)                                                                                       | 12.500,00                         |              |

| 5. Synergieffekter                                                                                   | Gå til siden                                                       |
|----------------------------------------------------------------------------------------------------|--------------------------------------------------------------------|
| Biodiversitet                                                                                        | Overlap med/i tilknytning til fredning, §3, HNV > 5 eller<br>N2000 |
| Grundvand/drikkevandsbeskyttelse                                                                     | Indvindingsoplande                                                 |
| Er der adgangsvej til arealet og mindre end 300<br>meter fra by?                                     | Ja                                                                 |
| Er projektet beliggende i indsatsområde for kvælstof<br>i vandområdeplaner?                          | Nej                                                                |
| Er der inkluderet klimatilpasning i projektarealet?                                                  | Nej                                                                |
| Er der kulturarv på projektarealet<br>(struktur/udsigt/indsigt/sigtelinier, fund,<br>fortidsminder)? | Ja                                                                 |
| Andre hensyn fx sociale, lokale produkter, samspil<br>med strategisk by- og landskabsudvikling?      | Ja                                                                 |
| Beskriv kort andre synergieffekter i projektet                                                       | sammenhæng til eksisterende statsskov                              |
| Pointsum                                                                                             | 15                                                                 |

| Ansøger bekræfter de angivne oplysninger er i<br>overenstemmelse med faktiske forhold                                                                             | 4 |  |
|----------------------------------------------------------------------------------------------------|---|--|
| Ansøger er indforstået med at gennemføre anlæg af<br>projektet i overensstemmelse med<br>Klimaskovfondens kriterier for skovrejsning og/eller<br>avbundsprojekter | 1 |  |
| Ansøger er indforstået med at følge "brandmandens<br>lov" om at bevare eksisterende natur på arealet og<br>bygge videre på naturelementer mv. (se vejledning)     | 1 |  |
| Ansøger er indforstået med, at CO2-effekten ikke<br>kan videresælges eller videreformidles til tredjepart,<br>og håndteres som klimabidrag                        | 1 |  |
| Ansøger er indforstået med, at der kan udføre<br>kontrol på areal af trediepart for faktisk klimaeffekt                                                           | 1 |  |
| Ansøger er indforstået med at gennemføre anlæg af<br>projektet inden 2 år efter foreløbjet tilsaøn om støtte                                                      | 1 |  |

Opsummeringen fortsætter

Her indsendes ansøgningen. Vi glæder os til at høre fra dig og se nærmere på dit projekt!

Har du spørgsmål kan du altid finde vores kontaktoplysninger på www.klimaskovfonden.dk

## Få mere information

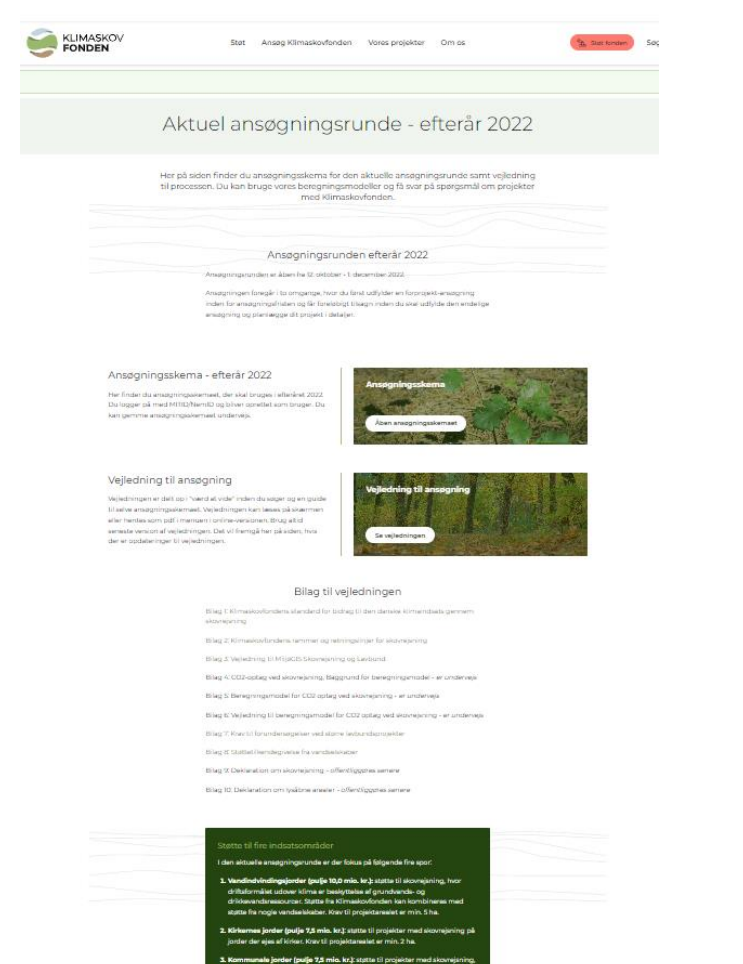

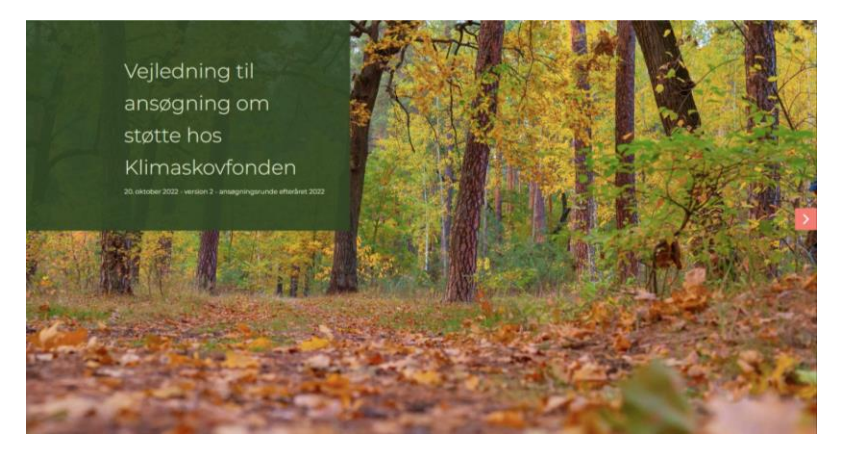

I vejledningen på www.klimaskovfonden.dk/ansoegning

Kontakt os gerne, find oplysninger på hjemmesiden.

På hjemmesiden www.klimaskovfonden.dk/ansoegning